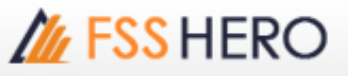

## 🧧 การใช้ favorites stock

Q:หน้าจอ [1300] Favorite Stock มีฟังก์ชั่นและการ Setting ค่าต่างๆ ที่มีประโยชน์อยู่มากมาย แต่โดยทั่วไป จะใช้งานเพียงแค่ ดูข้อมูลด้านราคาหุ้น ขอให้อธิบายการกำหนดค่า Setting ด่างๆ เพื่อสามารถใช้ประโยชน์ได้อย่างมี ประสิทธิภาพ A: [1300] Favorite Stock เป็นหน้าจอที่ใช้ดูราคาตาม favorite stocks ที่ตั้งไว้, Trade signal และ Specific signal ได้ทั้งด้าน Fundamental , Technical , Portfolio และ etc

การตั้งค่าหน้าจอนี้สามารถทำได้ตามรายละเอียดด้านล่าง

# <sup>r</sup>Favorite Stock Settings<sub>1</sub>

การตั้งค่าหน้าจอ Favorite stock สามารถกำหนดค่าต่างๆ ได้โดยการกดปุ่ม 🗱 ที่ด้านบนของหน้าจอ

| 1 01 | Fav | orite O | 1 | * | ■ <b>-</b> S | YMBOL | . Pro | oj. 1 | 2 | 3 ⊞   | ţţ |   |
|------|-----|---------|---|---|--------------|-------|-------|-------|---|-------|----|---|
| 1    | 2   |         |   | 5 | 6            | 7     | 8     | 9     |   | Field | •  | Þ |

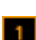

1 Register Stock

ในหน้านี้สามารถ เพิ่ม/ลบ/แก้ไข favorite group และ เพิ่มหรือลบหุ้นจาก favorite group ได้

| Register Item   | Field s    | ettings S     | Screen settings |     |             |             |                 |
|-----------------|------------|---------------|-----------------|-----|-------------|-------------|-----------------|
| )               | Favori     | te Group      |                 |     |             | 4 [Favori   | te 01]          |
| New Delete      | Change n   | ame           | Group Count     | : 2 |             |             | Item Count : 10 |
| Seq Group name  |            |               | # of ite        | ms  |             | Symbol M    | emo             |
| 01 Favorite 01  |            |               | 100             |     |             | FSS         |                 |
| 02 Favorite 02  |            |               | 0               |     |             | 1DIV        |                 |
|                 |            |               |                 |     |             | A           |                 |
|                 |            |               |                 |     |             | A-F         |                 |
|                 |            |               |                 |     |             | AAV         |                 |
|                 |            |               |                 |     |             | AAV-F       | l               |
|                 |            |               |                 |     |             | AAV01P1711A |                 |
|                 |            |               |                 |     |             | AAV06C1803A |                 |
|                 |            |               |                 |     |             | MONTRI      |                 |
| A Un            | A Too      | T Down        | ▼ Bottom        |     |             | 25          |                 |
| A 00            | A 109      | + Down        | • 00000         | -   |             | 2S-W1       |                 |
| •               | Select ite | m to register |                 |     |             | 2S-F        |                 |
| All Stock       |            | SEARCH BY     | REGISTER        | w   | 9           | A-F         |                 |
| SET             | lī         | Symbol        |                 |     |             | AH          |                 |
| - SET50         |            | 1DIV          | THAIDEX SE      |     | 1           | AAV-F       |                 |
| -sSET           |            | 25            | 2S METAL PL     |     | Add         | ABICO       |                 |
| - SETHD         |            | 2S-F          | 2S-F            |     | Blank       | ABICO-F     |                 |
| -MAI            |            | 2S-W1         | 2S METAL PU     |     | Add         | ACAP-F      |                 |
| - Industry(SET) |            | A             | AREEYA PRO      |     | All         | ACC-F       |                 |
| B-Sector        |            | A-F           | A-F             |     | Del         | ADAM-F      |                 |
| Securities Type |            | AAV.E         | ASIA AVIATI     |     | All         | ADVANC-F    |                 |
| Index           |            | AAV01C1711A   | CW ON AAV       |     | 0.1         | ACC         |                 |
| - Portfolo      |            | AAV01P1711A   | PW ON AAV       |     | Del<br>Dup. | ACC-W1      |                 |
| - Theme Group   |            | AAV06C1803A   | CW ON AAV       |     |             |             | <b>T T</b>      |
|                 |            | AAV08C1709A   | CW ON AAV       | -   |             | Eind in al  | Larouac         |
|                 | l          | •             | •               |     |             | Pillo In al | groups          |
|                 |            |               |                 | _   |             |             |                 |

1 เลือก favorite stock group ที่มีอยู่ จากนั้นกดที่ปุ่มสร้าง favorite group ใหม่, ลบ favorite group หรือ เปลี่ยนชื่อ กลุ่มได้

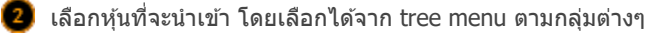

- 📵 ເพิ່ม/ລบ favorite stock
- ้หุ้นจะถูกเพิ่ม/ลบใน [Favorite Stocks] และสามารถแก้ไขหรือเปลี่ยนแปลงได้

2 Field Settings

4

ข้อมูลที่แสดงใน favorite stock สามารถกำหนด field

| Favorite Stock Se       | ettings                  |                  |                                 |                      |     |            |                   |                  |           | ×             |
|-------------------------|--------------------------|------------------|---------------------------------|----------------------|-----|------------|-------------------|------------------|-----------|---------------|
| Register I              | tem                      | Fie              | eld settings                    | Scre                 | en  | settings   |                   |                  |           |               |
| Ldit fields ar          | nd set gr                | oup              |                                 |                      |     |            |                   |                  |           |               |
| Basic Quo               | te Fore                  | igner            | Finance                         | Profit/Loss          | 1   |            |                   |                  |           |               |
| Field                   | Flags                    | S                | Stock                           | Last                 |     | Change     | %Chg              | Total Vol        |           | New           |
| Align                   | Left                     | С                | Left 🔻                          | Right                | •   | Right 👻    | Right 👻           | Right 👻          |           | Rename        |
| Digit                   |                          | $\square$        |                                 | 1                    | •   | 1 -        | 0.01 -            | 1 -              |           | Dalata        |
| Field Name              | Flags                    | S                | Stock                           | Last                 |     | Change     | %Chg              | Total Vol        |           | Delete        |
| Digit                   | 7                        | 3                | 11                              | 10                   | 4   | 9          | 8                 | 11               |           |               |
| Delete                  | Delete                   | Dele             |                                 | Delete               |     | Delete     | Delete            | Delete           |           |               |
| 2xed Colum              | n Count                  |                  | 0 🗘                             |                      |     | 3< >       | Add               | field Delet      | e field   | Field setting |
| Arid color              |                          |                  |                                 |                      |     |            | Sow se            | ttings           |           |               |
| ✓ Skin                  | DO                       | a f              |                                 | Selected             | Ro  |            | Number            | e of sidely a    |           |               |
| i star                  | -                        | ~                |                                 | . Jeiecteu           |     |            | Numbe             | er of visible ro | ows :     | 30 -          |
|                         | EV                       | en j             |                                 | Highligh             | IT. |            | Row H             | eight (defau     | it is 2): | 2 🖵           |
|                         | 1 🔹                      | Line             | spacing                         | horizo               | ont | tal lines  |                   |                  |           |               |
| Candle think            | mess                     |                  |                                 |                      |     |            | <b>Q</b> itialize |                  |           |               |
|                         | Norma                    | al (             | Bold                            |                      |     |            | Field w           | ridth Field      | Conf.     | Color         |
| Bield additio           | nal settin               | gs               |                                 |                      |     |            |                   |                  |           |               |
| Change field            |                          |                  | • Show as                       | shape                |     | 🔽 Size d   | depending         | on %Chg          |           |               |
| 🔽 Show ba               | loon tips                |                  |                                 |                      |     | Accoun     | t: 6062           | 461 (Cash)       |           | •             |
| ☑ Change,               | %Chg ar                  | e file           | d with ceiling                  | floor color          | s:  | Ceiling    |                   | Floor            | •         |               |
| During si<br>(It is app | ngle-price<br>blied only | e auct<br>to sir | ion, calculate<br>nulation valu | e the Est P/<br>es.) | /L, | Yield with | the proje         | cted price.      |           |               |
|                         |                          |                  |                                 |                      |     |            |                   | ок               | Cancel    | Apply         |

🕕 การแก้ไข fields: หน้าจอนี้สำหรับแก้ไข field ข้อมูลพื้นฐาน เช่น align/digit/width/field name.

| A | Field    | Flags  | S    | Stock  | Last    | Change  | %Chg    | Total Vol |
|---|----------|--------|------|--------|---------|---------|---------|-----------|
| B | Align    | Left   | C    | Left 🔻 | Right 💌 | Right 💌 | Right 💌 | Right 🔻   |
| C | Digit    |        |      |        | 1 💌     | 1 -     | 0.01 🔻  | 1 💌       |
|   | eld Name | Flags  | S    | Stock  | Last    | Change  | %Chg    | Total Vol |
| E | Digit    | 7      | 3    | 11     | 10      | 9       | 8       | 11        |
| F | Delete   | Delete | Dele |        | Delete  | Delete  | Delete  | Delete    |

🔺 ชื่อของ Field

B รูปแบบการจัดเรียงข้อมูล ชิดซ้าย Left / กึ่งกลาง (center) / ชิดขวา (right)

🧲 แสดงจำนวนหลักของตัวเลข 1/10/100/1,000

|   | 🕒 ชื่อของ Field                                                                                                    |  |
|---|----------------------------------------------------------------------------------------------------|--|
|   | 📧 จำนวนอักษรที่แสดงบนหน้าจอ                                                                                                    |  |
|   | 🕫 กดลบ field นี้ได้                                                                                                    |  |
|   | ิ กดลบ field นี้ได้<br>ตัวเลือกนี้สามารถกำหนดจำนวนแถวแนวดั้งเมื่อเลื่อน Scroll Bar ลงไปจะยังค้างตามจำนวนแถวที่ตั้งค่า                             |  |
|   | Field Edit buttons                                                                                                    |  |
|   | 🔺 กดปุ่ม < > เพื่อย้ายดำแหน่ง field ไปทางข้ายหรือขวา                                                                                              |  |
|   | คดปุ่ม Add field เพื่อเปิดหน้าเพิ่ม field ขึ้นมา และเลือก field ที่จะเพิ่ม                                                                        |  |
|   | C กดปุ่ม Delete field เพื่อเปิดหน้าลบ field ขึ้นมา และเลือก field ที่จะลบ                                                                         |  |
|   | ข้อควรระวัง: เมื่อเพิ่ม field เข้ามานั้น ระบบจะประมวลผลแบบ real-time แต่การประมวลผลเรื่องราคาอาจจะ<br>ล่าข้า หากมีจำนวนหุ้นถึง 200 ด้วหรือมากกว่า |  |
|   | Field setting : สำหรับเปิดหน้า Popup "Edit field" ขึ้นและเพื่อแก้ไข field ที่เลือก                                                                |  |
|   | สามารถเปลี่ยนสีตารางได้                                                                                                    |  |
|   | สามารถกำหนดจำนวนแถวและความสูงได้                                                                                                    |  |
|   | สามารถกำหนดความหนาของแผนภูมิ Candle ได้                                                                                                    |  |
|   | 🕽 สามารถ reset ความกวางของ Field การกำหนดค่า Field ต่างๆ ให้กลับมาเป็นค่าเริ่มต้นได้                                                              |  |
|   | ผู้ใช้งานสามารถดั้งค่าเพิ่มเดิมเพื่อให้ใช้งานได้สะดวกขึ้น                                                                                         |  |
| 3 | reen Settings                                                                                                    |  |

หน้าจอนี้สามารถกำหนดข้อมูล Favorite stock, ตั้งค่า multi-section ได้โดยกดเมาส์ปุ่มซ้ายเพื่อเชื่อมไปยัง function

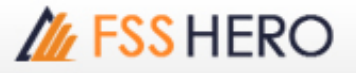

**Favorite Stock Settings** Register Item Screen settings Field settings Ighlist settings Quitisection setting Section by group Section in group(If the number of rows is exceeded, the next step is displayed) 3 ont settings Geft mouse button click stock link Font size : Regular ٠ Single click, stock link Bold Font : Regular ٠ Double click, stock link ☑ Double click, open [3000]Quote Plus ٠ Creen button settings Bther settings Show group selection button Always save as sort Show group name button Use up / down key stock link Expand template buttons to 5 Bookmark color : Julti-link button setting Open editing window by clicking memo mark Multi screen type 

 Horizontal
 Vertical View confirmation window when deleting stock View confirmation window when deleting memo Select linking screen after clicking Clear signal mark on click(disclosure, news) C Always link to specified screen View bottom page tabs [6002]Tick Chart • Reload favorate group for Multi-screen 7 lank memo settings Use blank memo by double-clicking Apply to all blank memo View confirmation window when deleting 🛛 Background color 🔲 🚽 🗖 Text color 🔲 🚽 blank memo Center 🔄 🗖 Font size Regular 💌 ☐ Align Show blank button OK Cancel Apply

ต่างๆ, save setting, ตั้งค่า font และ screen button setting ได้

🕕 สามารถเลือกรูปแบบการ Highlight ของข้อมูลที่มีการเปลี่ยนแปลงได้จาก By cell/By row/None

#### 2 Multi-section setting

การใช้งาน multi-section คือการกำหนดหน้าจอตามความยาว x ความกว้างที่สามารถกำหนดได้ตรงมุมขวาบนของ หน้าจอ โดยแบ่งออกเป็น

การเลือก "Section by group" เพื่อแสดงกลุ่มโดยไม่คำนึงถึงจำนวนแถว การเลือก " Section in group " เพื่อแสดง หุ้นที่เกินจำนวนแถวแสดงไปยังหน้าถัดไป

🔺 การสร้าง multi-section

|        | ı 16 | ₽₹⊞   | 3? | _ 🗆 X |       |
|--------|------|-------|----|-------|-------|
| SYMBOL | Pr   | oj. 1 |    |       |       |
| 7      | 8    | 9     |    |       |       |
| Chai   | nge  | %Chg  |    |       |       |
| 12 🕩   | 0    | 09    |    |       |       |
| 20 🜗 👘 | 0    | 90    |    |       |       |
| 55 🕩   | 0    | 90    |    |       |       |
| 00 🜗 👘 | 0    | 90    |    |       |       |
| 40 🜗   | 0    | 09    |    |       | 2 x 1 |

#### B Section by group

ราคาของหุ้นใน favorite Stocks ที่แตกต่างกันสามารถดูได้บนหน้าจอหลายส่วน

| Multi    | section s            | etting           |              |               |                     |                 |            |           |      |       |              |
|----------|----------------------|------------------|--------------|---------------|---------------------|-----------------|------------|-----------|------|-------|--------------|
| (        | ection by            | v arour          | ,            |               |                     |                 |            |           |      | _     |              |
| <b>-</b> | occion b             | r group          | ·            |               |                     |                 |            |           |      |       |              |
| ି କ      | ection in<br>xceeded | group<br>, the n | (If t<br>ext | he ni<br>step | umber (<br>is displ | of rov<br>ayed) | ws is<br>) |           |      | ↓     |              |
| Flags    | S Stock              | Last 0           | hange        | %Chg          | Total Vol           | 1 Flags         | S Stock    | Last 0    | ange | %Chg  | Total Vol 🔳  |
| 65       | FSS .                | 3.12 🕩           |              | 0%            | 425,200             | 15              | FSS        | 3.12 4    | 0    | 0%    | 425,200      |
| -        | 10IV                 | 12.20 🕩          |              | 0%            | 32,400              |                 | 10IV       | 12.20 4   |      | 0%    | 32,400       |
|          | A                    | 6.55 40          |              | 0%            | 30,000              |                 | A          | 6.55 41   |      | 0%    | 30,000       |
|          | AF                   | 3.00 🕀           |              | 0%            | 0                   |                 | AF         | 3.00 🕩    |      | 0%    | 0            |
|          | AAV                  |                  |              |               | 39,835,000          |                 | AAV        |           |      |       | 39,835,000   |
|          | AAV-F                | 6.60 🕩           |              | 0%            | 0                   |                 | AAV-F      | 6.60 🕪    |      | 0%    | 0            |
|          | AAV01C1711           | 0.34 🕪           |              | 0%            | 7,029,200           |                 | AAV01C1711 | 0.34 4    |      | 0.96  | 7,029,200    |
|          | AAV01P1711           |                  |              |               | 3,572,800           |                 | AAV01P1711 |           |      |       | 3,572,800    |
|          | AAV06C1803           | 0.4549           |              | 0%            | 452,000             |                 | AAV06C1803 | 0,454     |      | 0%    | 452,000      |
|          | MONTRE               | 6.10 🕩           |              | 0%            | 0                   |                 | MONTRE     | 6.10 4>   |      | 0%    | 0            |
|          | 25                   | 4.76 4           |              | 0%            | 246,600             |                 | 25         | 4.76 4    |      | 0%    | 246,600      |
|          | 25-W1                | 0.97 🕶           |              | 0%            | 1,614,900           |                 | 25-W1      | 0.97 🕩    |      | 0%    | 1,614,900    |
|          | 25-F                 | 1.90 🕪           |              | 0%            | 0                   |                 | 25-F       | 1.90 4    |      | 0%6   | 0            |
|          | A.F                  | 3.00 🕫           |              | 0%            | 0                   |                 | A-F        | 3.00 🕩    |      | 0%    | 0            |
|          | AJ                   | 14,40 49         |              | 0%            | 106,900             |                 | AJ         | 14,40 4   |      | 0%    | 106,900      |
|          | AH                   |                  |              |               | 171,600             |                 | AH         |           |      |       | 171,600      |
|          | AAV-F                | 6.60 🕩           |              | 0%            | 0                   |                 | AAV-F      | 6.60 🕪    |      | 0%    | 0            |
|          | ABICO                |                  |              |               | 226,300             |                 | ABICO      |           |      |       | 226,300      |
|          | ABICO-F              | 6.00 41          |              | 0%            | 0                   |                 | ABICO-F    | 6.00 41   |      | 0%    | 0            |
|          | ACAP-F               | 3.50 😶           |              | 0%            |                     |                 | ACAP-F     | 3.50 🕩    |      | 0%    | 0            |
|          | ACC-F                | 0.43             |              | 0%            | 0                   |                 | ACC-F      | 04>       |      | 0%    | ٥            |
|          | ADAM-F               | 4.00 🕀           |              | 0%            |                     |                 | ADAM-F     | 4,00 🕀    |      | 0%    | 0            |
|          | ADAM                 | 14.00 49         |              | 0%            | 0                   |                 | ADAM       | 14,00 4   |      | 0%    | 0            |
|          | ADVANC-F             |                  |              |               | 100                 |                 | ADVANC-F   |           |      |       | 100          |
|          | ACC                  |                  |              |               | 25,900              |                 | ACC        |           |      |       | 25,900       |
|          | ACC-W1               |                  |              |               | 150,100             |                 | ACC-W1     |           |      |       | 150,100      |
|          | ADVANC               |                  |              |               | 2,937,400           |                 | ADVANC     | 194.00 40 |      | 0%    | 200,600      |
|          | AIT                  | 28.00 🔺          | 0.25         |               | 102,700             |                 | AIT        | 28.00 🔺   |      | 0.90% | 15,000       |
|          | AEC-W4               | 0.17 🔺           | 0.02         | 6.25%         | 34,300              |                 | AEC/W4     | 0.17 🛦    | 0.01 | 6.25% | 34,300       |
|          | 450                  | 0.50 A           |              | 1.72%         | 1.077.400 =         |                 | AFC        | 0.59 🔺    | 0.01 | 1.72% | 1.077,400 == |

# C Section in group

ถ้ารายชื่อหุ้นใน favorite stocks เกินจำนวนแถวสามารถตั้งค่าได้โดย Favorite Stock Settings → Field settings  $\rightarrow$  Row settings

| Multisectio                | n setti   | ing              |         |      |        |            |       |             |       |                          |         |             |
|----------------------------|-----------|------------------|---------|------|--------|------------|-------|-------------|-------|--------------------------|---------|-------------|
| C Section                  | n by gr   | roup             |         |      |        |            |       |             |       |                          |         |             |
| Cartin                     |           |                  |         | L.   |        | 6          |       |             |       |                          |         |             |
| Section                    | n in gro  | oup(It tr        | ne nu   | mp   | er o   | r rows     | is is |             |       |                          |         |             |
| exceed                     | led, th   | ie next :        | step i  | s d  | ispla  | yed)       |       |             |       |                          |         |             |
|                            |           |                  |         |      | -      |            |       |             |       |                          |         |             |
|                            |           |                  |         |      |        |            |       |             |       | N                        | 1       |             |
|                            |           |                  |         |      |        |            |       |             |       | _                        |         |             |
| [1300] Favorite Stock - F  | avorte 02 |                  |         |      |        |            |       |             |       |                          | E # ₹ 8 |             |
| Favortes                   |           | - 0              | E SIMP  |      | 10-12  | 3 B 2      |       |             |       |                          |         |             |
| Favorita 62                |           |                  | 6 7     |      | 9      | 0 11 12    |       |             |       | 19 26                    | 1 21    | . Bell + +  |
| Al Stock                   | Flags     | 5 Stock          | Last O  | ange | NChg   | Total Vol  | Flags | 5 Stock     | Last  | Change                   | NON     | Total Vol E |
| SET                        |           | ANV              | 6.65.0  |      | - 21   | 20,794,780 |       | AAV28C1711  |       | 0.01                     | 10.00%  | 9,045,100   |
| SETS0                      |           | ANY              | 0.00 ** |      | 1 6016 | 1 754 300  |       | AAV29C1803  |       |                          |         | 1,036,700   |
| 561000<br>MET              |           | ANNUIC1/11       | 0.24.48 |      |        | 899,800    |       | 4414201711  |       |                          |         | 81.600      |
| SETHO                      |           | ANDACIBOT        | 0.50 +  |      | 2.54%  | 712,000    |       | ANCTH       |       |                          |         |             |
| MAI                        |           | Print Processory |         |      |        |            |       | AUCO        |       |                          |         | 467,500     |
| Industry(SET)              | 92        | AAV/08CL709      | 0.0340  |      |        |            |       | AllCO-F     |       | . 0                      |         |             |
| Industry(MAI)              | _         | AAV11C1807       | 0.39 .  |      |        | 1,632,200  |       | AIPE        |       | • 0                      |         | 160,600     |
| Sector<br>Securities Types |           | AAV13C1712       | 0.22 🛦  |      |        | 7,185,400  |       | ACAP        |       |                          |         | 3,286,700   |
| Index                      |           | AAV23C1806       | 0.1649  |      |        |            |       | ACAP-F      |       | • 0                      |         |             |
| Potfolo                    |           | AMV24C1712       | 0.0741  |      |        |            |       | ACAP-IN1    |       | • 0                      |         |             |
| Active Lat                 |           | 100V             |         |      |        |            |       | ACAP-IN2    |       | O                        |         | 1,394,400   |
| There Group                |           |                  | 4.64 0  |      |        |            |       |             |       |                          |         | 362,200     |
|                            |           | 254              | 1.99 🕩  |      |        |            |       |             |       | • 0                      |         |             |
|                            |           | 25-W1            | 0.67 🕩  |      |        | 8,087,200  |       | A00/811     |       | • 0                      |         | 364,600     |
|                            |           |                  | 6.53 🕩  |      | 0%     | 124,400    | SHE   | ADAM        | 14.00 | • 0                      | 196     | •           |
|                            |           | AF               | 3.00 •• |      |        |            | 8     | ADAM F      | 4.00  | • •                      | 0%      |             |
|                            |           | ANY              | 0.00    |      | - 22   | 20,74,760  |       | ADVA05C171  |       | <ul> <li>0.01</li> </ul> | 2.00%   | 4,394,000   |
|                            |           | ANTE             | 0.00**  |      |        | 3 714 340  |       | ADVA0SCIBE  |       | ·                        | 1.00%   | 4,121,000   |
|                            |           | AND 101711       | 0.3440  |      |        | 899,899    |       | AD14400100  |       |                          |         | 74,700      |
|                            |           | ANU06C1801       | 0.50    |      | 2.04%  | 712.000    |       | ADVACOR181  |       |                          |         | 1,708,400   |
|                            |           | ANVOICT 795      | 0.0340  |      | 0%     | 4          |       | ADVACUPING  |       |                          |         | 314,309     |
|                            |           | ANVORCING        | 0.30 .  |      |        | 1,755,600  |       | ADVA06C1N   |       |                          |         | 674,600     |
|                            |           | AAV11C1710       |         |      |        | 156,200    | 22    | ADVA07CL7C  |       | . 0                      | 0%      |             |
|                            |           | AAVL1CL807       |         |      |        | 1,632,200  |       | ADVA08C18C  |       |                          |         | 791,900     |
|                            |           | ANV13C1712       |         |      |        | 7,185,400  |       | ADVA06P16C  |       |                          |         | 1,308,500   |
|                            |           | AAV/23C1806      | 0.1641  |      |        |            |       | A0VA11C171  |       |                          |         | 98,000      |
|                            |           | ANV24C1712       | 0.0741  |      |        |            |       | ADVAIDCINC  |       | • 0                      |         | 1,248,600   |
|                            |           | ANI/27C1710      | 0.2449  |      |        |            |       | A75/A110171 |       |                          |         | 850.000 -   |

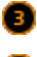

🤨 สามารถกำหนดรูปแบบของตัวอักษรได้

🕘 สามารถกำหนดการคลิ๊กปุ่มเมาส์ซ้ายได้คือ

🔺 การคลิ๊กเมาส์หนึ่งครั้ง / Double click เมื่อคลิ๊กที่ชื่อหุ้นในหน้าจอ [1300] Favorite Stock สามารถ Link ไป แสดงข้อมูลยังหน้าจออื่นๆ หรือเชื่อมไปยังหน้าจอที่ได้กำหนดไว้

หากไม่ได้กำหนดหน้าจอสำหรับการ Link จะไม่สามารถใช้งานได้

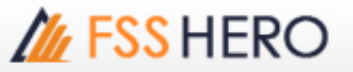

| Show gr                     | oup sel   | ection bu  | tton —        |      |         |            |       | _ |            |           |                    |        |           |
|-----------------------------|-----------|------------|---------------|------|---------|------------|-------|---|------------|-----------|--------------------|--------|-----------|
| Show gr                     | oup na    | me butto   | n ——          | T.   |         |            |       |   |            |           |                    |        |           |
| 🔽 Expand t                  | emplat    | e buttons  | s to 5 -      | ╋    |         | -          |       |   |            |           |                    |        |           |
|                             |           |            |               | г    |         | Τ.         |       |   |            |           |                    |        |           |
| 1 [1300] Favorite Stock - F | avorte 02 |            |               |      |         | V.         |       |   |            |           |                    | ១៩≭:   | 8 ?   _ = |
| Favorite 01                 |           |            | • • • synac   |      | 101 1 2 | 3 4 5 🖬    | 2     |   |            | <u></u>   |                    | -      | -         |
| Favorite 02                 |           | 2 3 4      | 5 0 7         | ¥    |         |            | 13    |   |            | 17 18     | 19 2               | 0 21   | Field     |
| - Al Stock                  |           | F 1740     | [03] Favorite | 03   |         | Total Mar  | flue  |   | ftude      | [02] Favo | rite 02<br>Chorese | N/Ba   | Total Mal |
| SET SET SO                  | 1444      | AAV        | 6.65 🕪        | 0    | 0%      | 23,774,700 | raga  |   | AAV28C1711 | 0.11 4    | 0.01               | 10.00% | 9,045,100 |
| SET100                      |           | AAV-F      | 6.60 🕪        |      |         |            |       |   | AAV28C1803 |           |                    |        | 3,658,700 |
| I SET                       |           | AAV01C1711 | 0.40 🛦        |      | 2,59%   | 3,714,200  |       |   | AAV42C1711 | 0.14      | • 0                |        | 93,900    |
| MAI                         |           | AAV0191711 | 0.24 49       |      | 2.04%   | 212,000    |       |   | AAV42P1804 | 1 210 004 | • 0.01<br>• 0      |        | 83,600    |
| - Industry(SET)             |           |            |               |      |         | r organity |       |   | ABCO       | 9.75 1    |                    |        | 467,500   |
| Sector                      | 52        | AAV08C1709 | 0.03 🕪        |      |         |            |       |   | ABICO-F    | 6.00 4    | • 0                |        |           |
| - Securities Type           |           | AAV11C1807 |               |      |         | 1,632,200  |       |   | AUPU       | 8.554     | • 0                | 0%     | 160,600   |
| 0 2ndex                     |           | AAV13C1712 | 0.22 🔺        | 0.01 | 4.76%   | 7,185,400  |       |   | ACAP       | 18.00 4   | 0.10               | 0.50%  | 3,286,700 |
| Active List                 |           | AAV23C1806 | 0.074         |      | 016     | 9,000      |       |   | ACAP-P     | 17.004    | • 0                | 0%     |           |
| Theme Group                 |           | 1DIV       |               |      |         | 30,000     |       |   | ACAP-W2    | 11.704    | • 0                | 0%     | 1,394,400 |
|                             |           |            | 4.64 ()       |      |         |            |       |   | ACC        |           |                    |        |           |
|                             |           | 25-F       | 1.90 0        |      | 0%      | 0          |       |   | ACC-F      | 04        | • 0                | 0%     | 0         |
|                             |           | 25-W1      | 6.55 ()       | 0    |         | 8,087,200  | SPINC |   | ADAM       | 14.00 4   | • 0                | 0%     | 384,800   |
|                             |           | A4         | 3.00 🕩        |      | 0%      | 0          | 59    |   | ADAMA      | 4.004     | • 0                | 0%     | i         |
|                             |           | AAV        | 6.65 🕪        |      |         |            |       |   | ADVA01C171 |           |                    |        | 4,584,800 |
|                             |           | AAV-F      | 6.60 🕩        |      | 0%      | 0          |       |   | ADVA01C18C | 1.01 /    | 0.03               | 3.09%  | 4,323,600 |
|                             |           | AAV01C1711 | 0.40 A        |      | 2.50%   | 3,714,200  |       |   | ADVA01C18C | 0.464     | • •                | 7 1496 | 1,941,000 |
|                             |           | AAV06C1803 | 0.50          |      | 2.04%   | 732,000    |       |   | ADVA01P180 |           |                    |        | 1,768,400 |
|                             | 2         | AAV08C1709 | 0.03 🕪        |      |         |            |       |   | ADVA01P18C |           |                    |        | 314,300   |
|                             |           | AAV08C1804 | 0.30 🔺        |      |         | 1,755,600  |       |   | ADVA06C18C | 1.97 4    | 0.01               |        | 674,600   |
|                             |           | AAV11C1710 | 0.27 🔻        |      |         | 156,200    | 89    |   | ADVA07C17C | 1,474     | • •                |        | 201.000   |
|                             |           | AAV13C1712 | 0.22          | 0.01 | 4,76%   | 7,185,400  |       |   | ADVA08P18C |           |                    |        | 1.308.500 |
|                             |           | AAV23C1806 | 0.16 🕩        |      |         | 9,000      |       |   | ADVA11C171 |           |                    |        | 98,000    |
|                             |           | 4442461712 | 0.07 🕪        |      |         | 9,150,000  |       |   | ADVA11C18C | 0.414     | • 0                |        | 1,248,600 |
|                             |           | MW2961/12  |               |      |         |            |       |   |            |           |                    |        |           |

B ถ้าเลือก ``linking screen after clicking″ เมื่อกดปุ่ม 🎛 button จะสร้าง multi-section.

🧲 ถ้าเลือก "Always link to specified screen″ เมื่อกดปุ่ม 🎛 จะเปิดหน้าที่กำหนดไว้

🕖 สามารถกำหนดตำแหน่งของ memo ,สีพื้นหลัง (background color) หรือการสร้าง Memo ได้โดยการ double click

## Other settings

้สามารถกำหนดค่าอื่น ๆ เพิ่มเติมได้เพื่อให้ผู้ใช้งานสามารถใช้งานได้สะดวกขึ้น